| 2020                                                                                                    |  |  |  |  |
|----------------------------------------------------------------------------------------------------|--|--|--|--|
| Assistance      Assistance      Catégorie      Illiler un microcontrôleur pour communiquer des informations ?      If valuation dec                                                                                                    |  |  |  |  |
| 13ème SEANCE (1 h)         SEQUENCE 13 : Comment utiliser un microcontrôleur pour communique         Comment utiliser un microcontrôleur pour communique         Equipes 1 et 2 : Activité 4S13 01 - Communique         Equipes 1 et 2 : Activité 4S13 01 - Communique         Les élèves découvrent le microcontrôleur Ardu         Les élèves découvrent le microcontrôleur Ardu         Les élèves découvrent le microcontrôleur Ardu         Les élèves découvrent le microcontrôleur Ardu         Les élèves découvrent le microcontrôleur Ardu         Les élèves découvrent le microcontrôleur Ardu         Les élèves découvrent le microcontrôleur Ardu         Les élèves utilisent le logiciel mBlock (vu en 56         Compétences travaillées du socle :         Crtivité 4S13 02 - Réguler las         Les élèves utilisent le logiciel mBlock (vu en 56         Compétences travaillées du socle :         Crtivité 4S13 du socle :         Compétences travaillées du socle :         Compétences travaillées du socle :         Mesure des grandeur de maiser         Mesure des grandeur de maiser         Mesure des grandeur de maise de coci unéret <td cols<="" td=""></td>                                                                                                    |  |  |  |  |
| Eléments du programme travaillés     Pratiquer des demarches scientifiques et technologie     Pratiquer des demarches scientifiques et technologie     Pratiquer des demarches scientificate et technologie     Pratiquer des demarches scientificate et technologie     Pratiquer des demarches scientificate et technologie     Pratiquer des demarches scientificate et technologie     Pratiquer des demarches scientificate et technologie     Pratiquer |  |  |  |  |
| <u>Guide PRONOTE :</u><br>Cahier de texte                                                                                                    |  |  |  |  |
| et travaux élèves                                                                                                    |  |  |  |  |
| (Avec le Client PRONOTE 2019)                                                                                                    |  |  |  |  |
| RNE : Éric Uichi       Formation TICE INTERNE         04 juin 2020       Greetale                                                                                                    |  |  |  |  |

# SOMMAIRE

#### Cahier de texte

| 1.<br>gi        | Compléter le cahier de texte (paramétrage, éléments de pro-<br>ramme travaillés)    | p. 1 |
|-----------------|-------------------------------------------------------------------------------------|------|
| 2.              | Vérifier la charge de travail d'une classe                                          | p. 2 |
| <i>3.</i><br>si | Utiliser le Cloud académique pour mettre des ressources à dispo-<br>tion des élèves | p. 3 |
| <i>4.</i><br>pa | Transmettre du travail aux élèves avec rendu de devoir dans l'es-<br>ace élève      | p. 4 |
| 5.              | Transmettre du travail aux élèves avec réponse à un QCM                             | p. 5 |
| 6.              | Suivre les devoirs faits / non faits des élèves                                     | p. 6 |
| 7.              | Rendre un devoir ou une évaluation corrigée                                         | p. 7 |
| 8.              | Organiser le rattrapage d'un devoir, d'un QCM                                       | p. 8 |
|                 |                                                                                     |      |

### <u>QCM</u>

| 9. Saisir un QCM de révision                           | p. 9  |
|--------------------------------------------------------|-------|
| 10. QCM à partir d'une bibliothèque / QCM collaboratif | p. 13 |
| 11. Associer un QCM à une évaluation                   | p. 14 |

### **Divers**

*12.* Rechercher / modifier les codes d'authentification PRONOTE p. 15 d'un élève

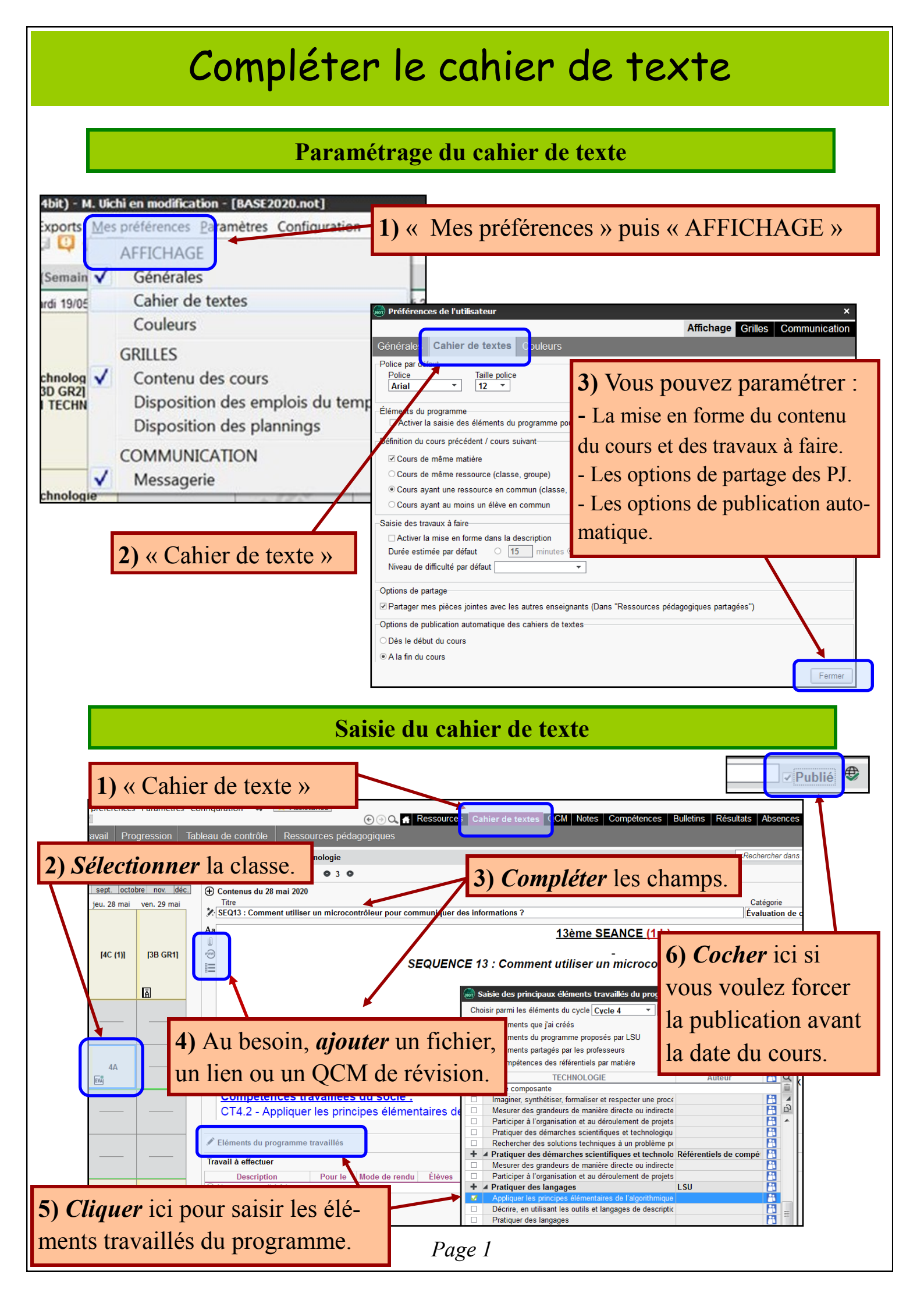

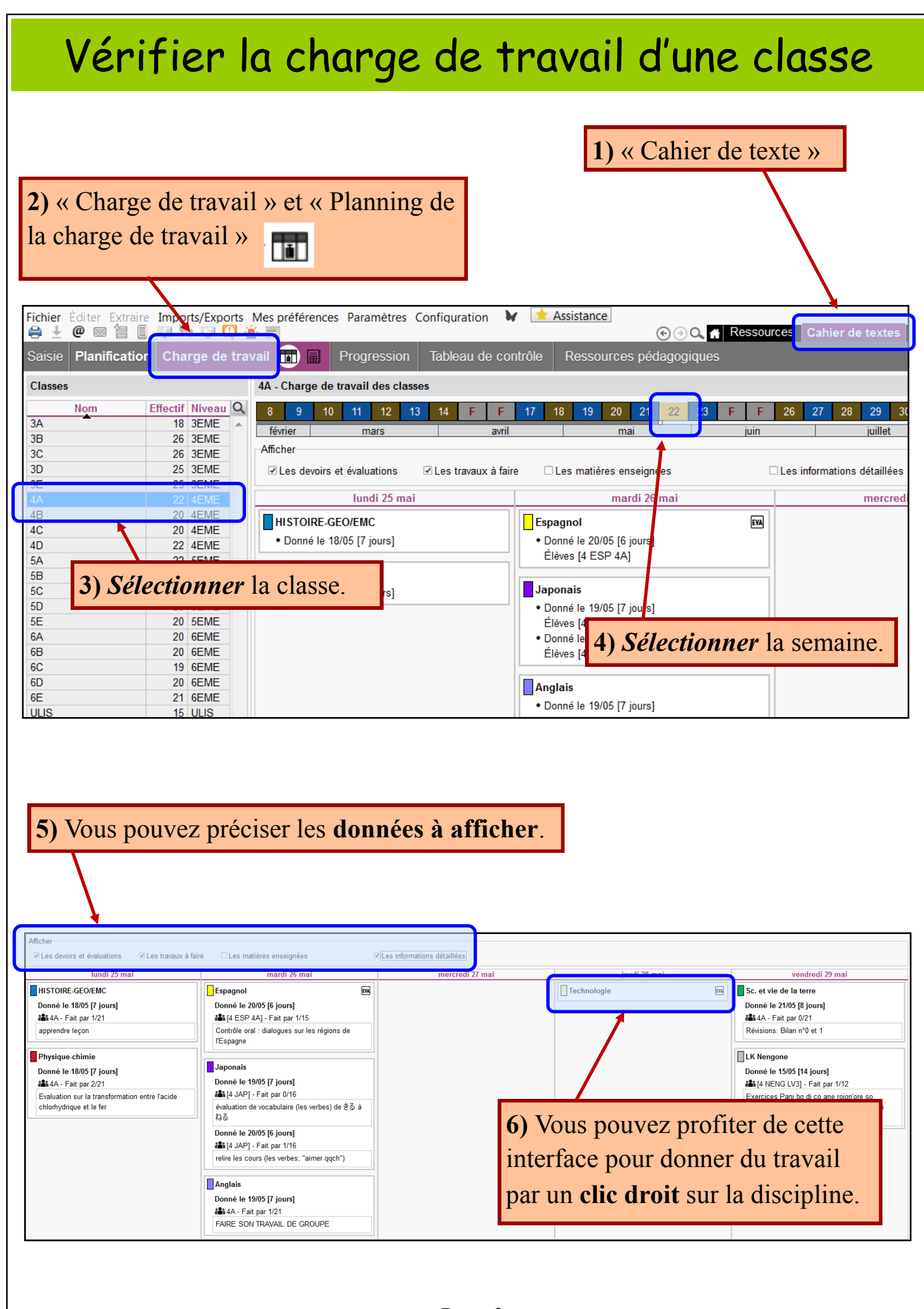

# Utiliser le Cloud académique pour mettre des ressources à disposition des élèves

Le Cloud académique est un espace de stockage de documents pédagogiques accessibles à tous les enseignants en utilisant l'adresse https://cloud.ac-noumea.nc

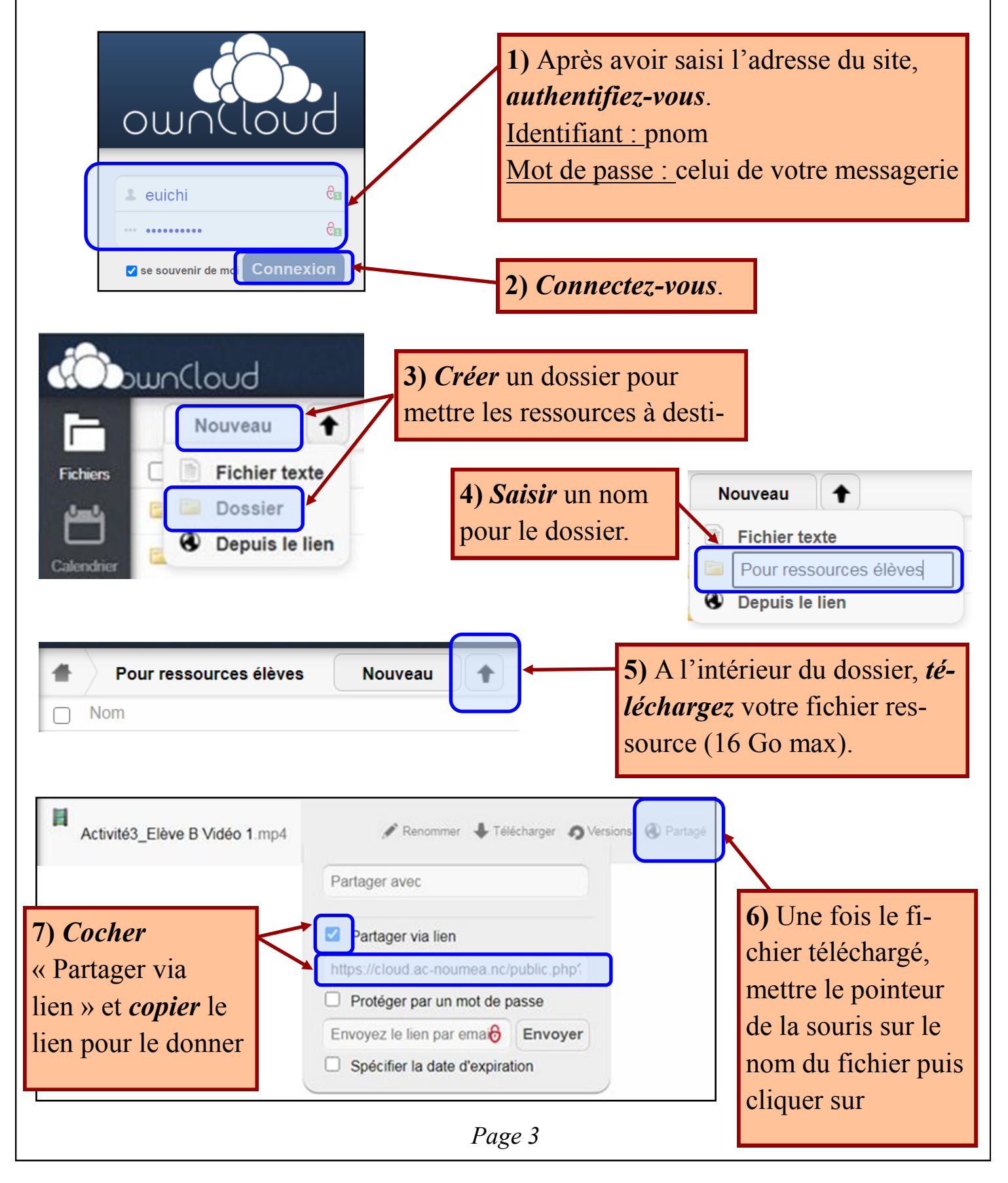

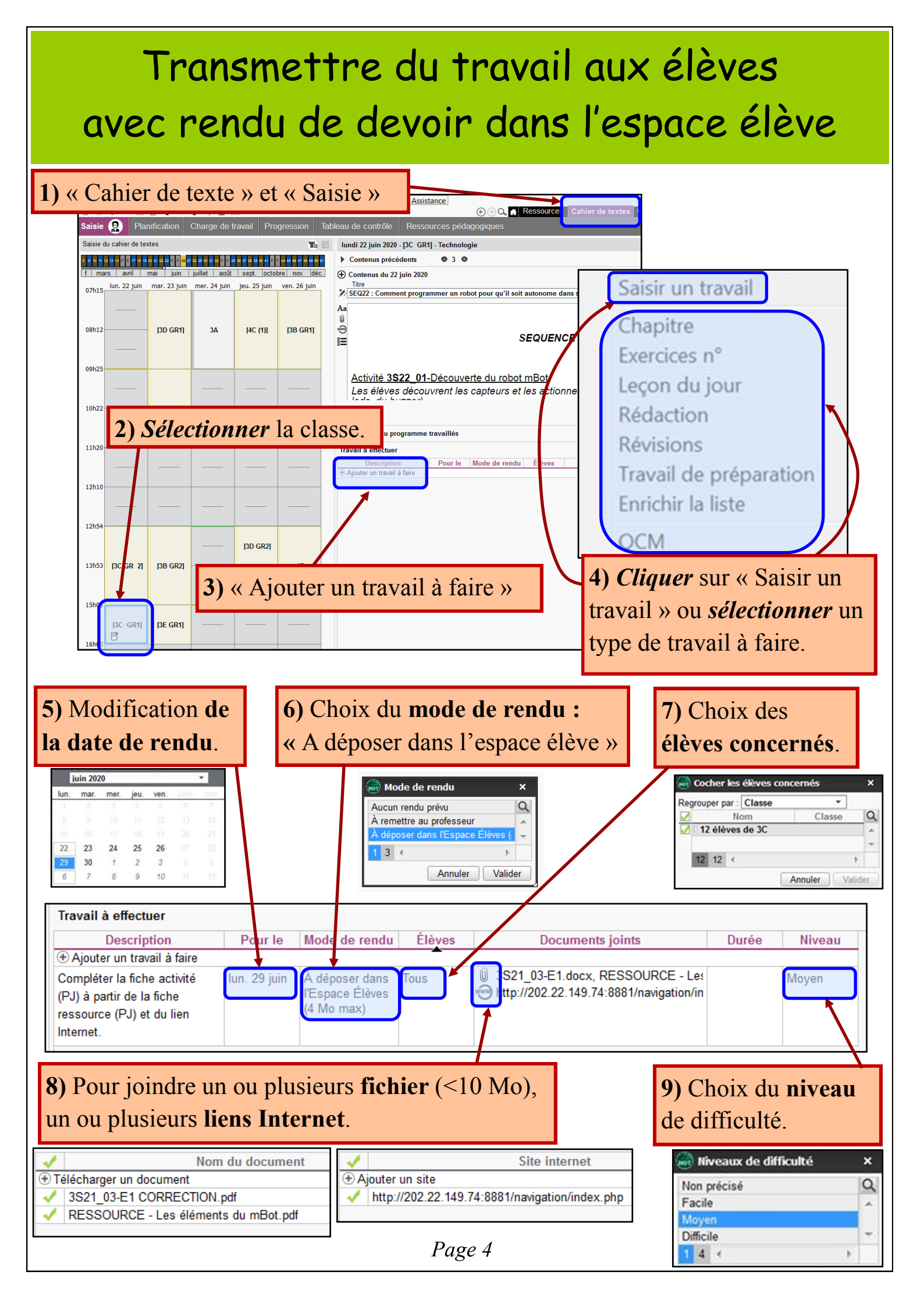

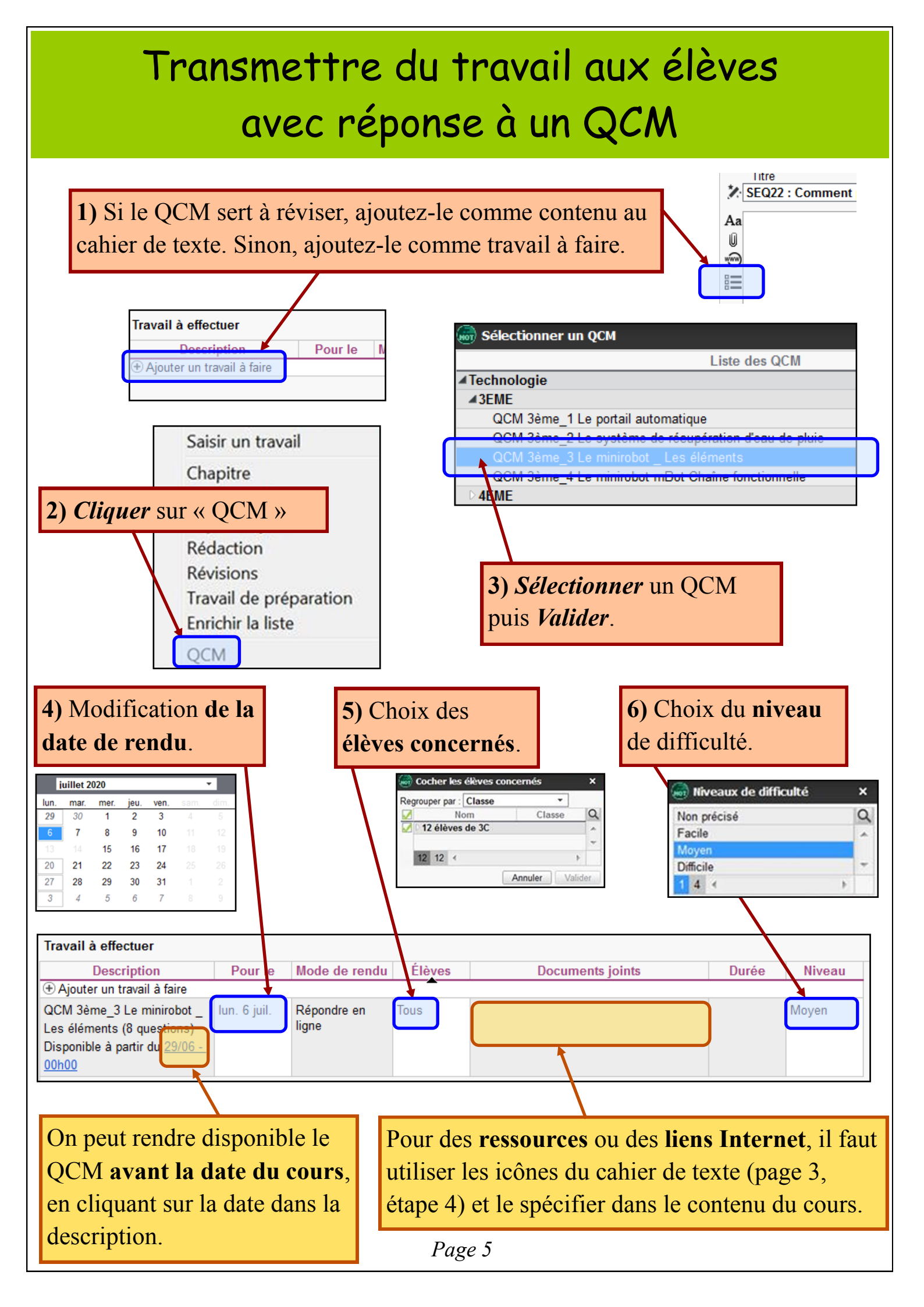

# Suivre les devoirs faits / non faits par les élèves

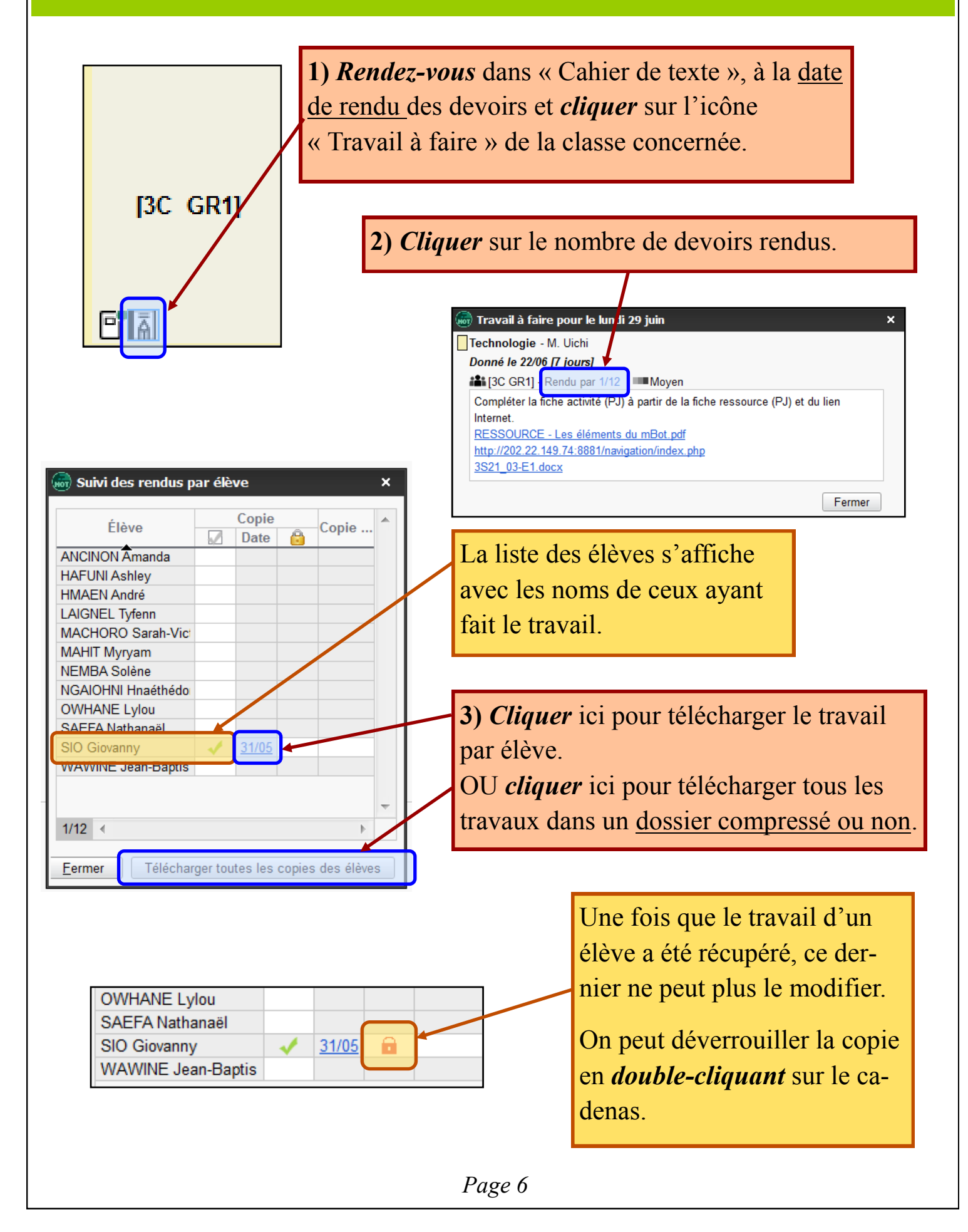

## Rendre un devoir corrigé

1) Rendez-vous dans « Cahier de texte », à la date de rendu des devoirs et *cliquez* sur l'icône « Travail à faire » de la classe concernée. [3C GR1] 2) *Cliquer* sur le nombre de devoirs rendus. Travail à faire pour le lun li 29 juin Technologie - M. Uichi Donné le 22/06 [7 jours] # [3C GR1] Rendu par 1/12 Moyen Compléter la fiche activité (PJ) à partir de la fiche ressource (PJ) et du lien Internet RESSOURCE - Les éléments du mBot.pdf 🖥 Suivi des rendus par élève × http://202.22.149.74:8881/navigation/index.php 3S21\_03-E1.docx Copie Élève Copie ... Date Fermer ANCINON Amanda HAFUNI Ashley HMAEN André LAIGNEL Tyfenn MACHORO Sarah-Vict MAHIT Myryam NEMBA Solène 3) Double-Cliquer dans la colonne NGAIOHNI Hnaéthédo **OWHANE Lylou** « Copie corrigée » et en face du nom de SAEFA Nathanaël 31/05 8 SIO Giovanny l'élève puis accéder au fichier de la copie WAWINE Jean-Baptis corrigée. 1/12 🔳 <u>Fermer</u> Télécharger toutes les copies des élèves La copie corrigée a été envoyée à l'élève qui pourra la récupérer depuis l'affichage OWHANE Lylou « Contenu et ressources » de SAEFA Nathanaël son espace. A SIO Giovanny 31/05 WAWINE Jean-Baptis

## Organiser le rattrapage d'un devoir, d'un QCM

Rattrapage d'un devoir à rendre

Vous pouvez redonner un travail à faire aux élèves n'ayant pas rendu leur copie.

1) *Rendez-vous* dans « Cahier de texte », à la <u>date de rendu</u> des devoirs et *cliquer* sur la classe concernée.

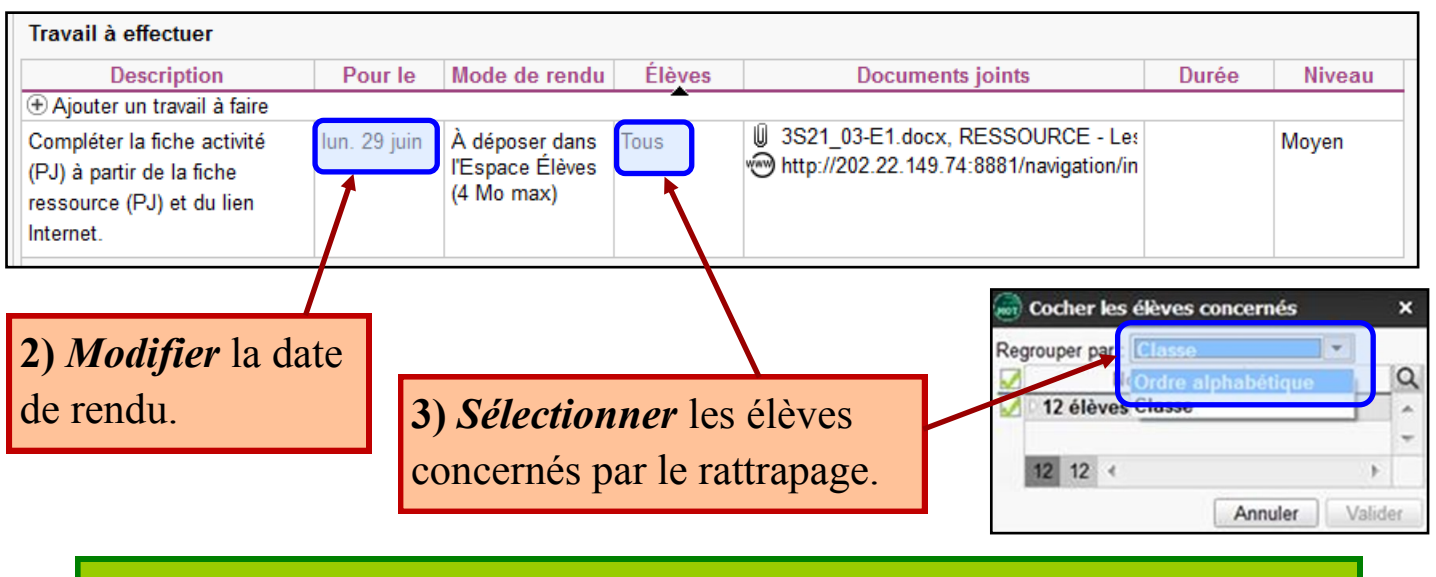

Rattrapage d'un QCM

Vous pouvez redonner un QCM à répondre aux élèves ne l'ayant pas effectué, de la même manière que ci-dessus OU utiliser la procédure suivante.

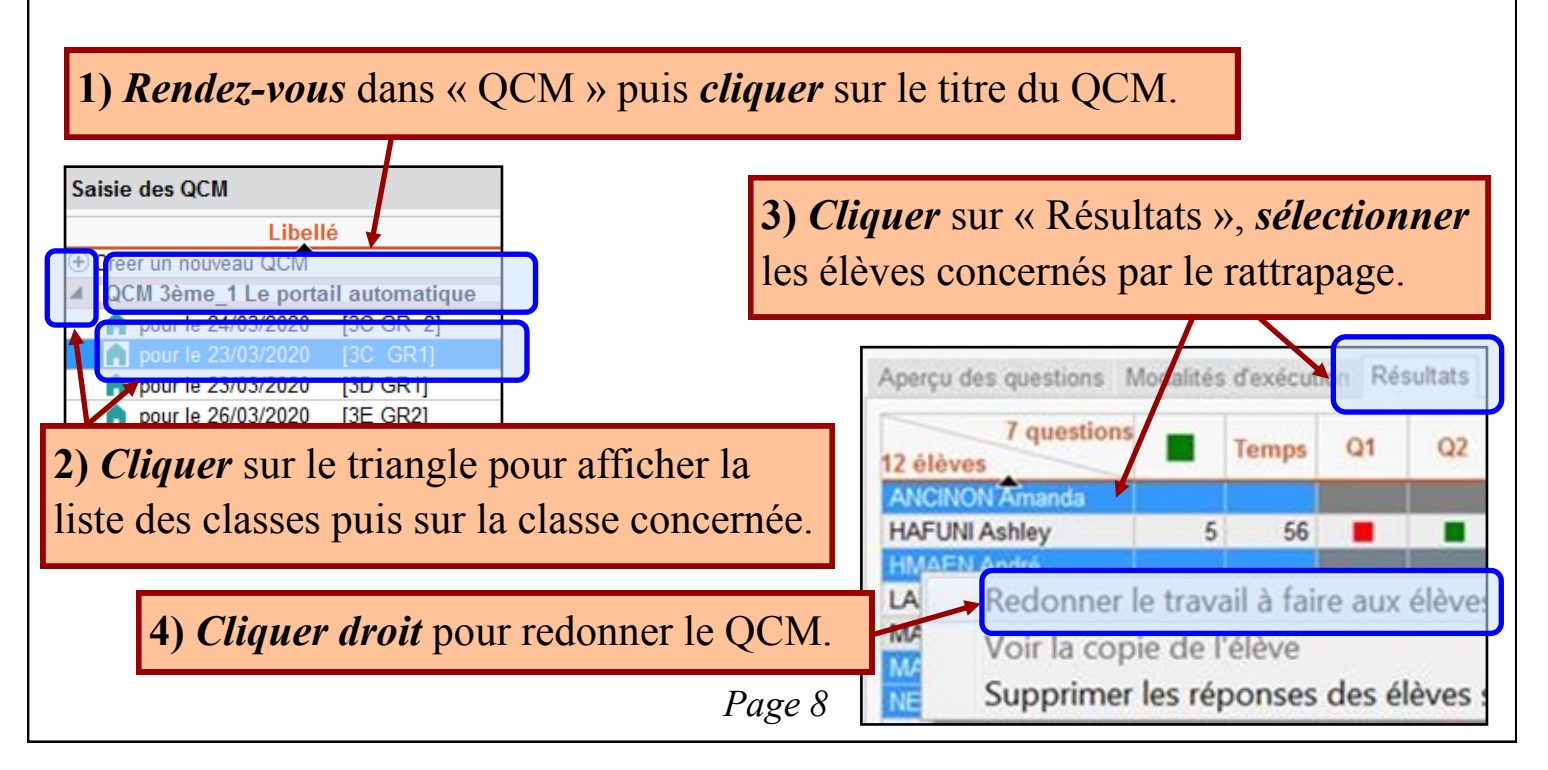

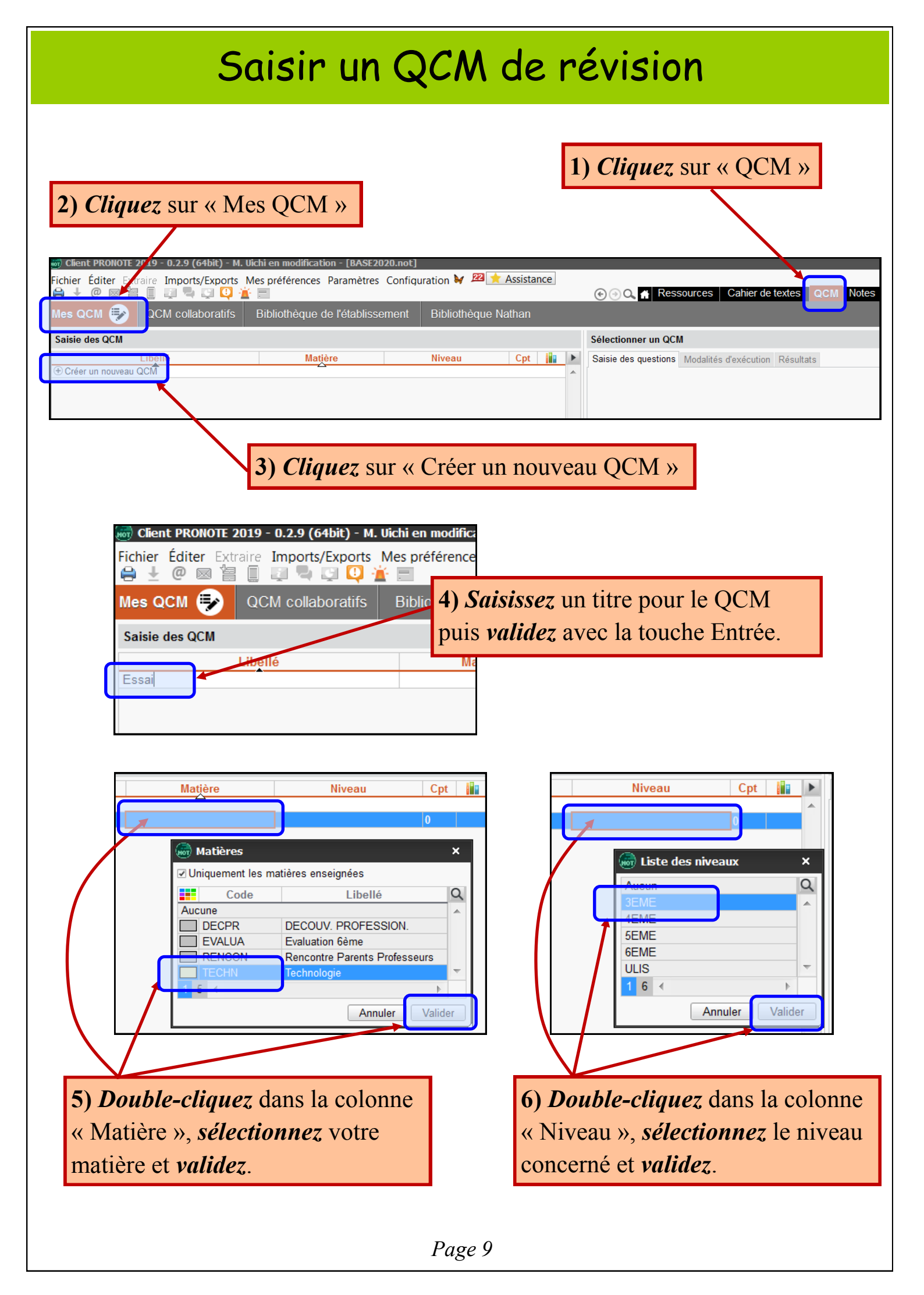

| <pre>essai - 0 questions - total de points Saisie des question Modalités d'ex Ajouter une question Ajouter une question 7) Cliquez sur la ligne « Ajouter une question » et sélectionnez le type de question (ex : choix unique)</pre>                                                                                                    | essai - 0 questions - total de points 0<br>Saisie des questions Modalités d'exécution Résulta<br>Choix unique<br>Choix multiple<br>Réponse à saisir - Numérique<br>Réponse à saisir - Texte<br>Epellation<br>↔ Association<br>E Texte à trous - réponse libre<br>Texte à trous - liste unique<br>Texte à trous - liste variable<br>En savoir plus |  |  |  |
|----------------------------------------------------------------------------------------------------|----------------------------------------------------------------------------------------------------|--|--|--|
| Initial Le minirobot mBot       Iminirobot mBot         Enonce       8) Saisissez (un intitulé)         B I U E E E E Arial       8) Saisissez (un intitulé)         C ::= 1/2 fr flut -       1'énoncé de la question.         I e minirobot mesure la distance avec un obstacle grâce à :       9) Vous pouvez intervent distance avec un obstacle grâce à :         I élève devra cocher la bonne réponse parmi les réponses proposées       - une image         I L'élève devra cocher la bonne réponse parmi les réponses proposées       - une image         Bonne Réponses prop       Avec mise en forme Image Commentaire facultatif |                                                                                                    |  |  |  |
| 10) Cliquez sur « Proposer<br>une réponse ».         Réponses proposées         11) Saisissez la lère ré-                                                                                                    |                                                                                                    |  |  |  |
| Bonne Réponses prop Avec mise en forme Image                                                                                                    | ponse puis <i>validez</i> par la<br>touche Entrée.<br><i>Saisissez</i> la 2ème réponse<br>puis <i>validez</i> par la touche<br>Entrée et ainsi de suite.                                                                                                    |  |  |  |
| Page 10                                                                                                    |                                                                                                    |  |  |  |

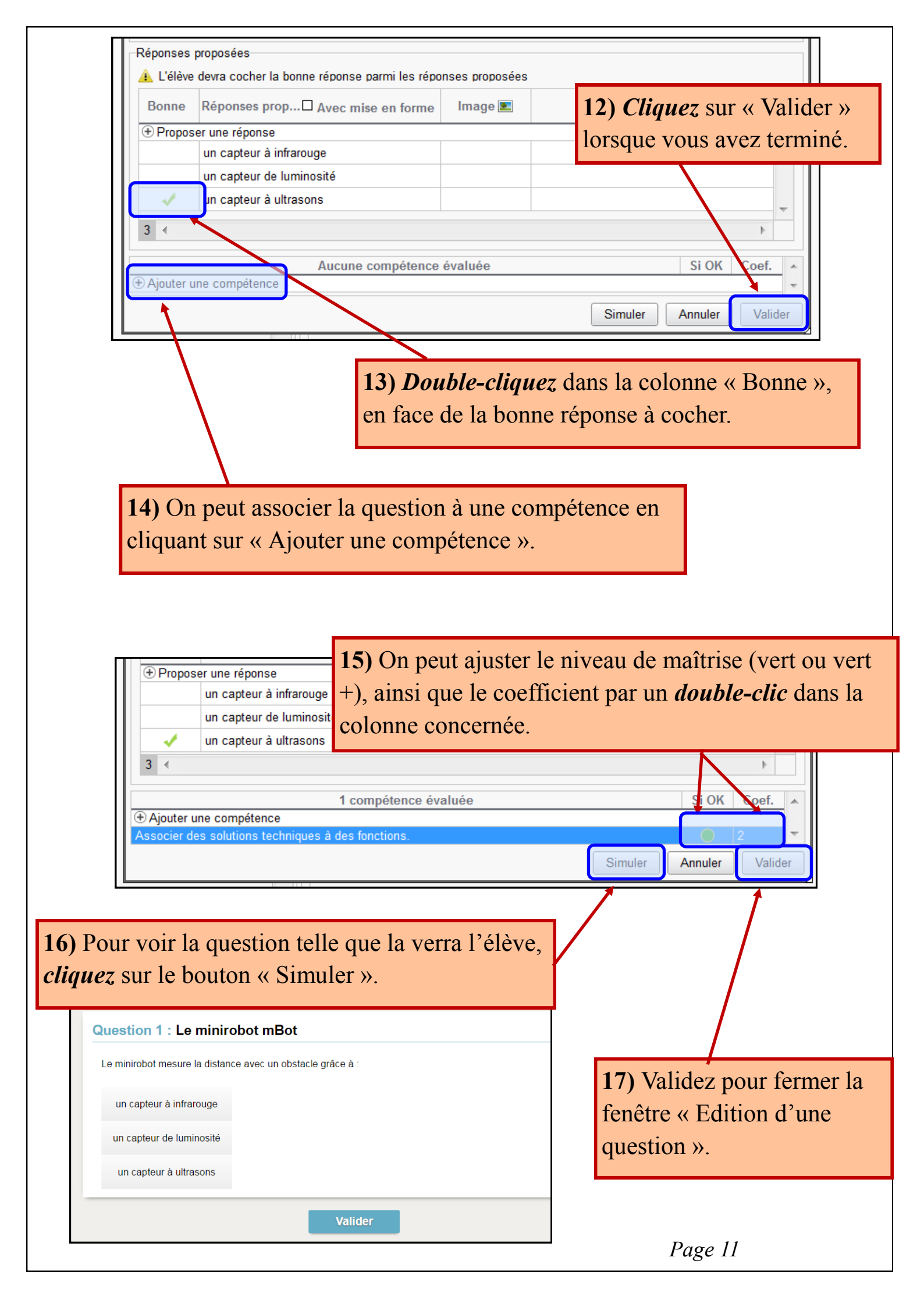

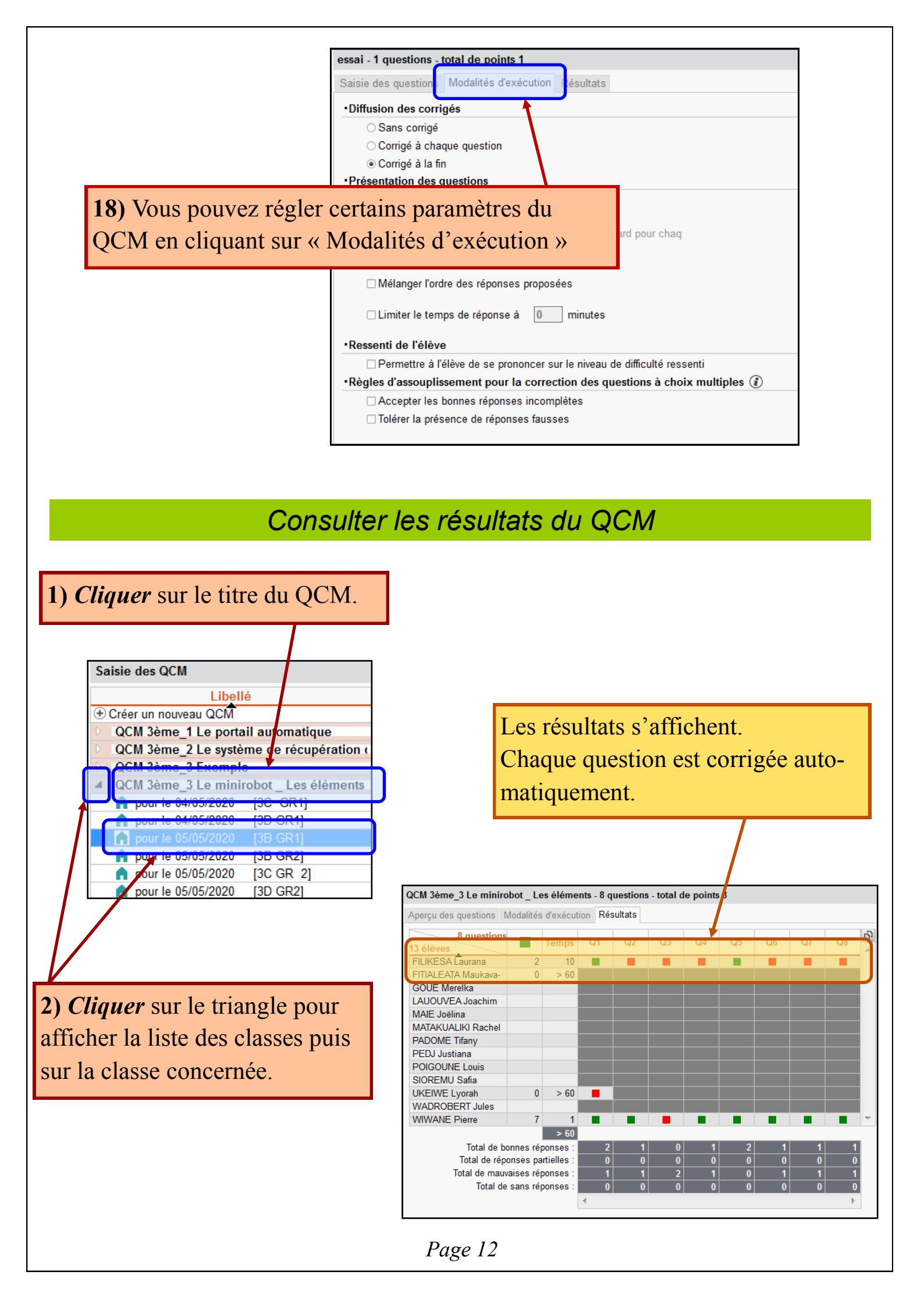

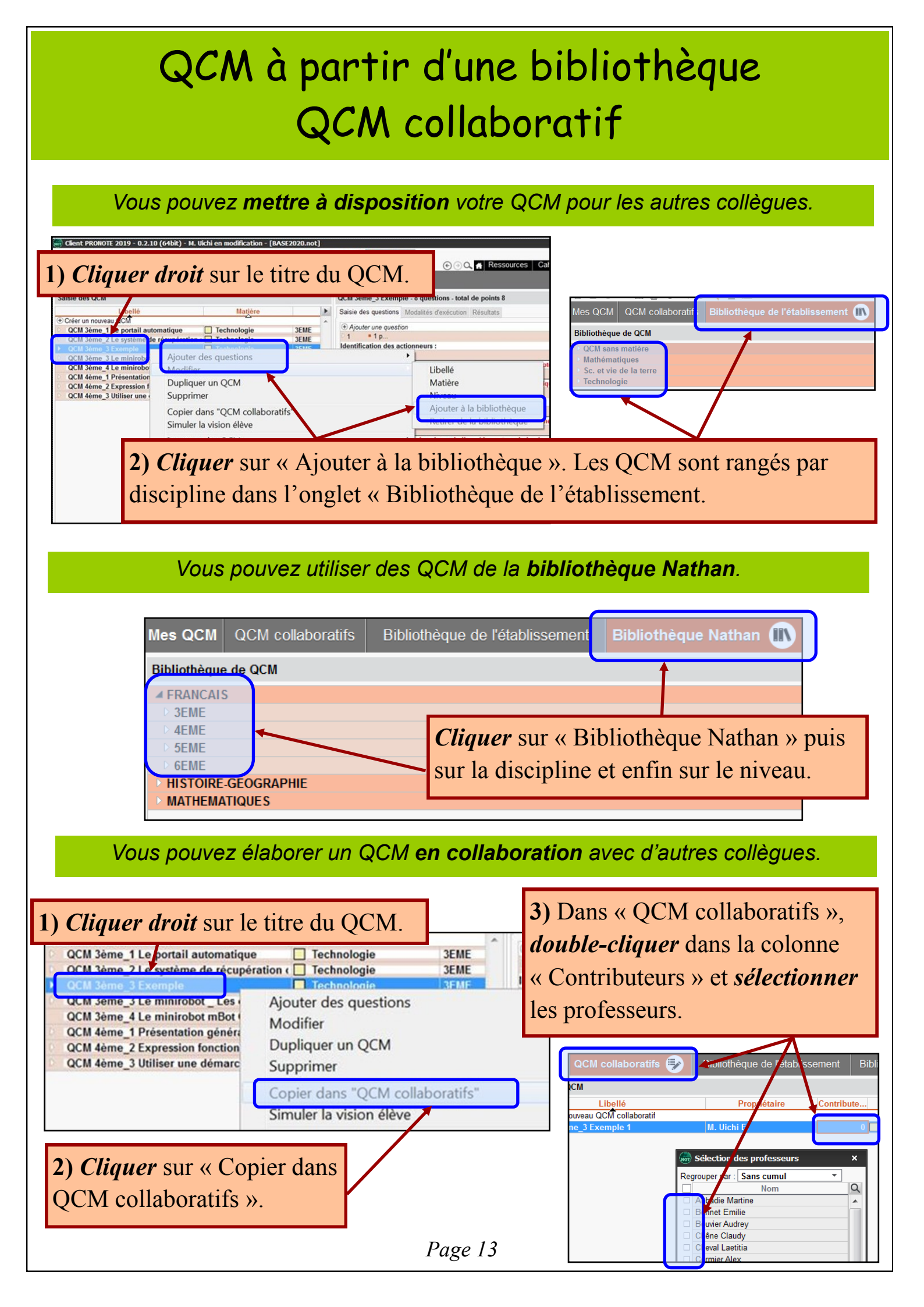

## Associer un QCM à une évaluation

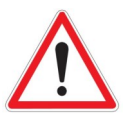

Attention, vous ne pouvez faire cette opération que si le QCM a des questions liées à des compétences.

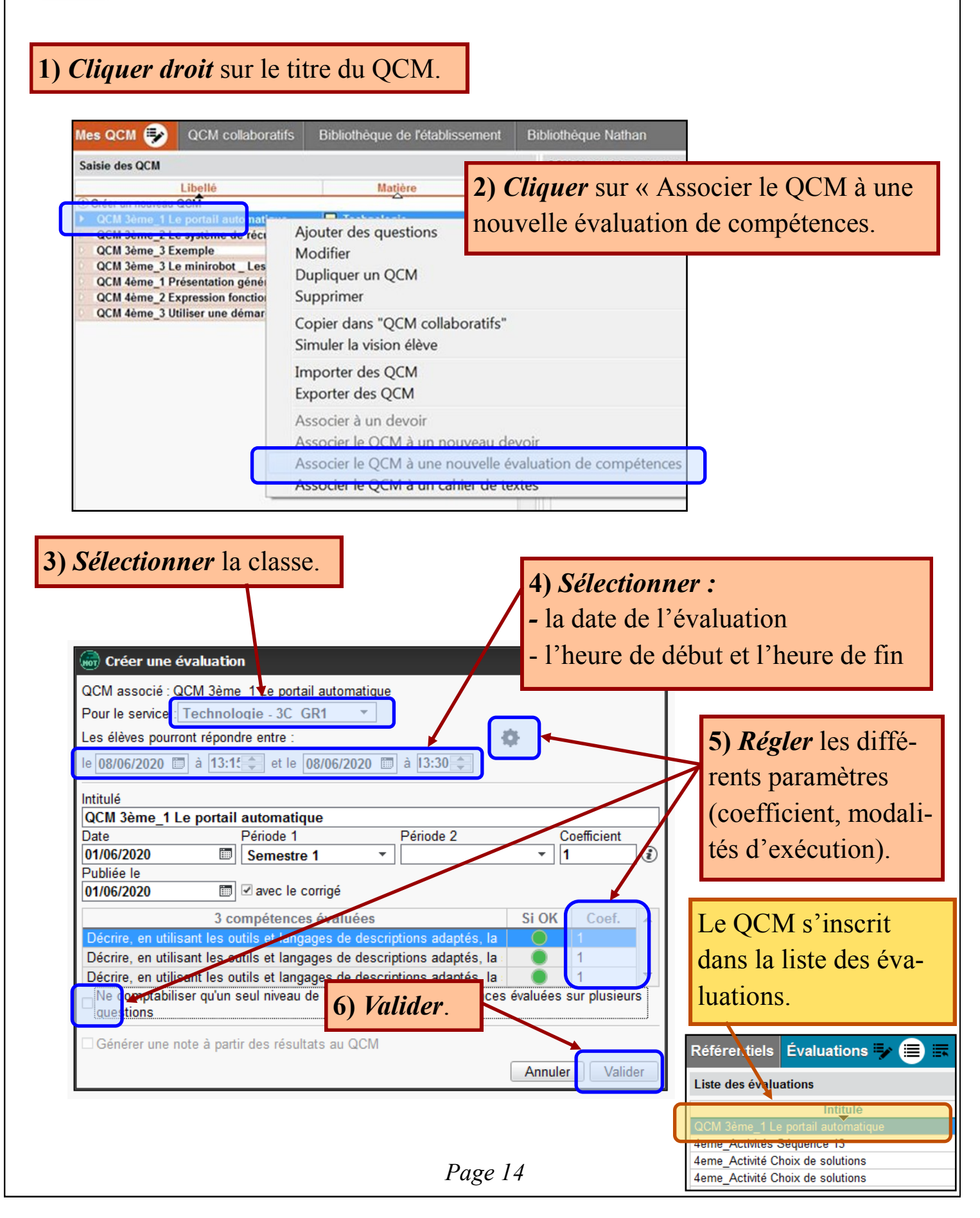

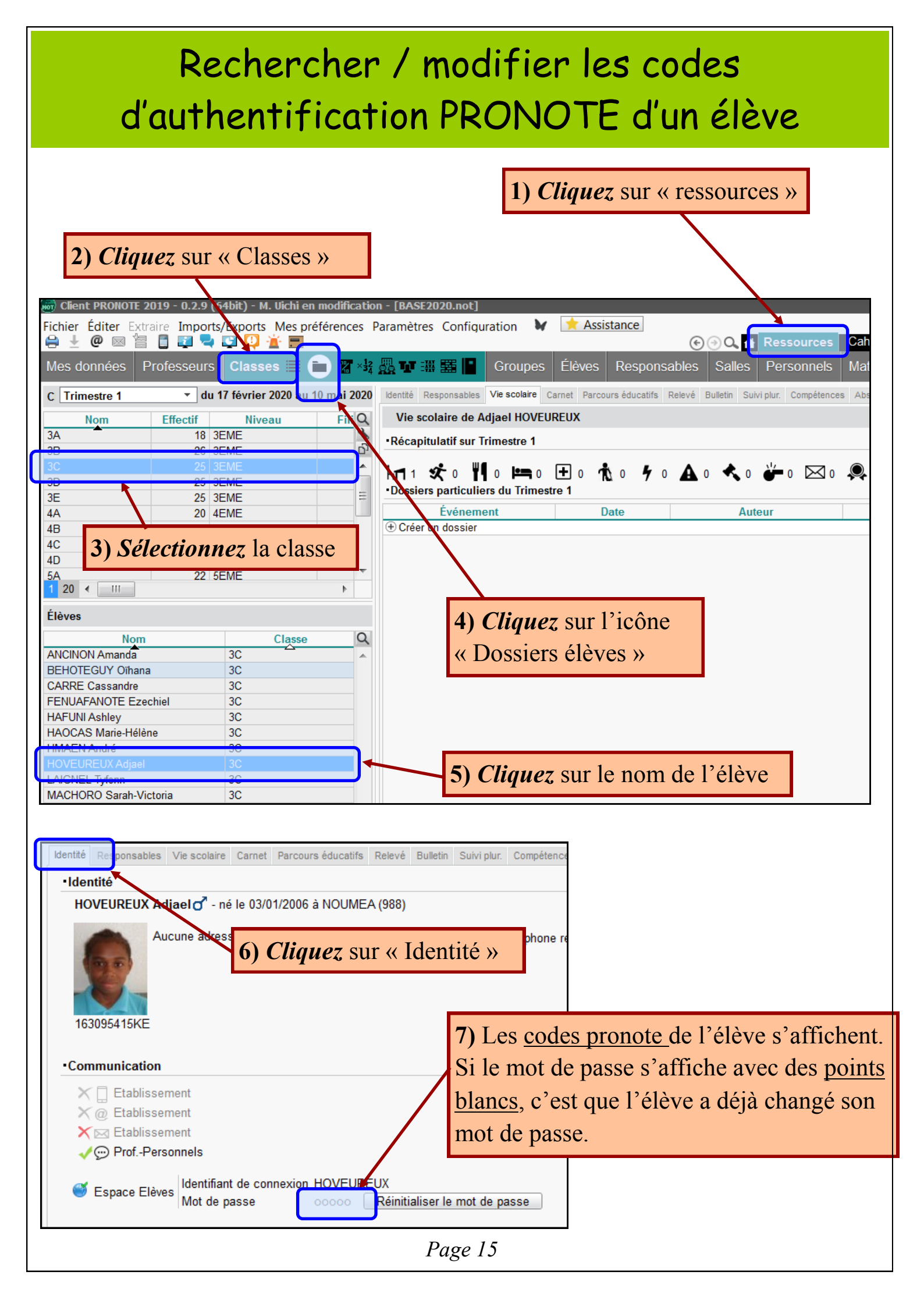

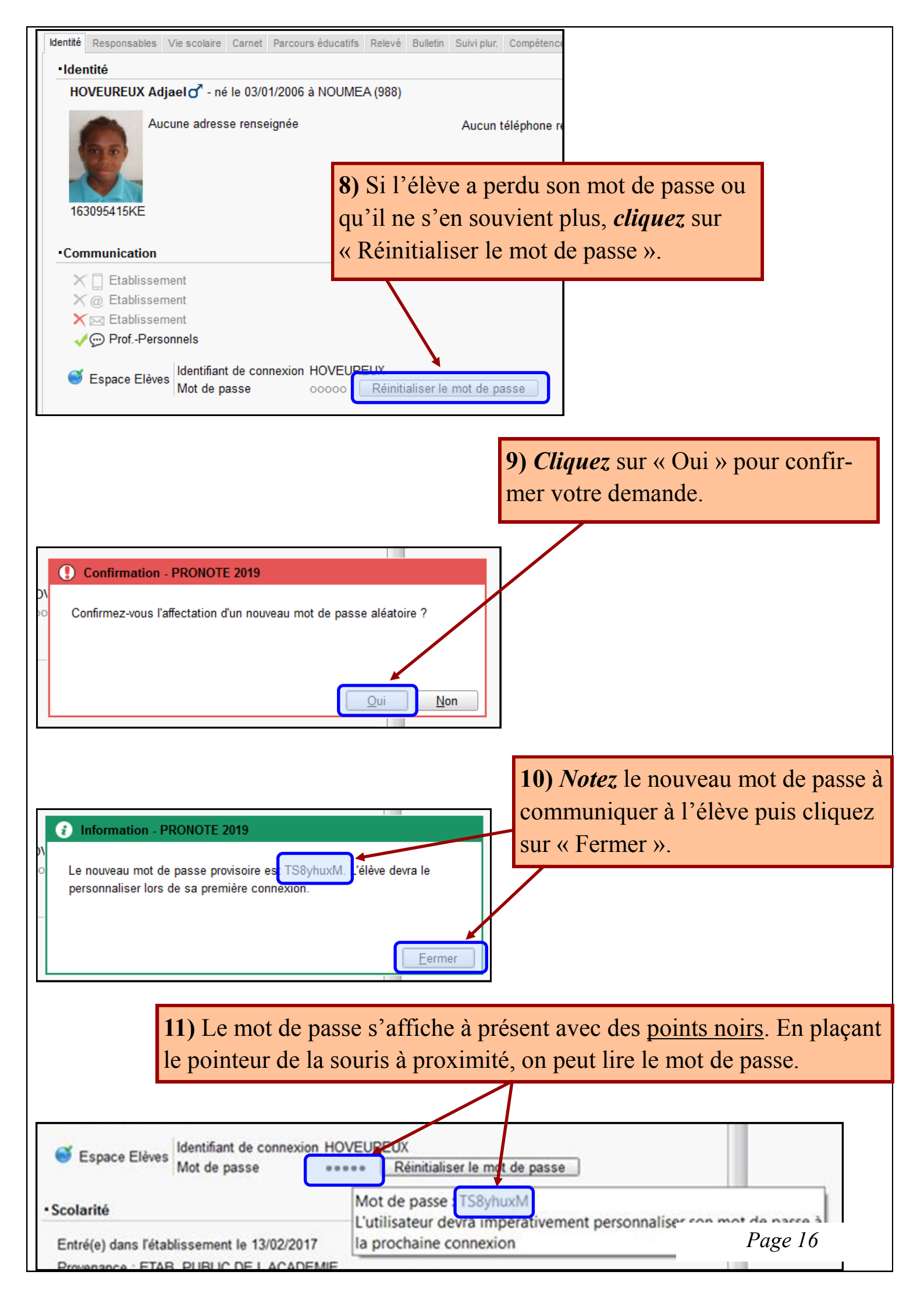